#### ふれあい健康事業推進協議会 オンライン版 健康・介護教室

# ≪動画視聴の手順≫

#### ■ご準備いただくもの

・パソコンまたはタブレット
※スマートフォンでもご視聴いただけますが、画面が小さいとスライド資料が読みにくいため、パソコンかタブレットでの
視聴をおすすめします

・高速で安定したインターネット環境 (定額制のデータ通信プランでのご利用を推奨)

### Step1>>> ふれあい健康事業推進協議会ホームページにアクセスする

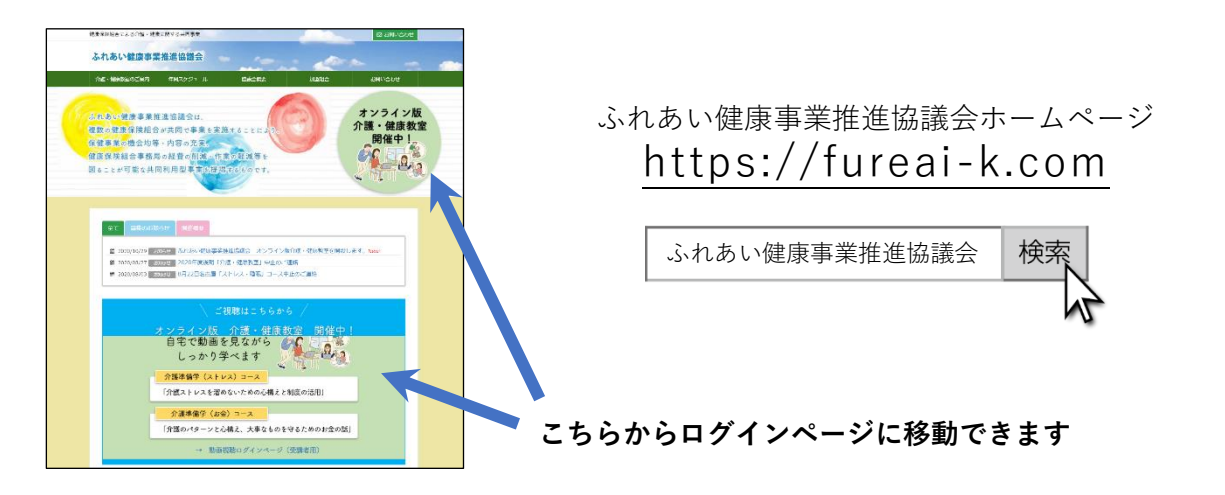

## Step2>>> ログインページで動画視聴用 ID・パスワードを入力する

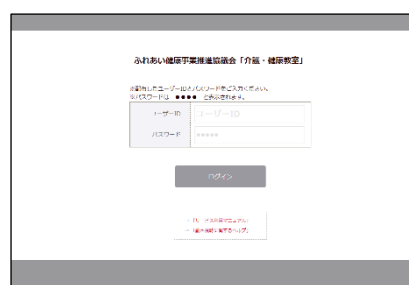

ID・パスワードは、同封の「オンライン版 健康・介護教室 受講 のご案内」に記載しています。

### Step3>>> 「視聴する」ボタンをクリックする

| ブラウザのBackボタンは使わないでください。                                                                  |            |           |
|------------------------------------------------------------------------------------------|------------|-----------|
| ·映像が途中で止まるなど不具合が発生した場合は ₫■                                                               | N税増に防するヘルプ | をこ確認くたさい。 |
| ふれあい健臣事業修進協議会「介護・健臣教室」                                                                   |            |           |
| 介 <u>ロストレスを</u> 湿めないための心塔えと耐度の活用<br>- 介証豪校として、知っておきたい5つのポイント<br>[前福] 介護の現状、心構え、主なサービスと費用 | ·          |           |
| 株式会社コミュニケーター<br>横井 孝治 氏                                                                  |            |           |
| □ 飛艇期間: 視聴開始から7日間<br>2020/09/29 11:22 ~ 2020/10/06 11:22                                 |            | 8080 S    |
| ふれあい健康事業推進協議会「介護・健康教室」                                                                   |            |           |
| 介護ストレスを選めないための心構えと制度の活用<br>- 介紙豪族として、知っておきたい5つのポイント<br>[後帰]専門家との付き合い方、認知度の基礎知識と          | 刻成         |           |
| 株式会社コミュニケーター                                                                             |            |           |

・視聴可能期間は、「視聴する」ボタンをクリックしてから 2週間です。期限までは何度でもご視聴いただけます。

- ・期限を過ぎると、ボタンが無効となり視聴できなくなりま すのでご注意ください。
- ・動画が前編・後編に分かれている場合、視聴可能期間は 動画ごとの期限設定となります。

▼「視聴する」ボタンはこちら

(裏面に続きます)

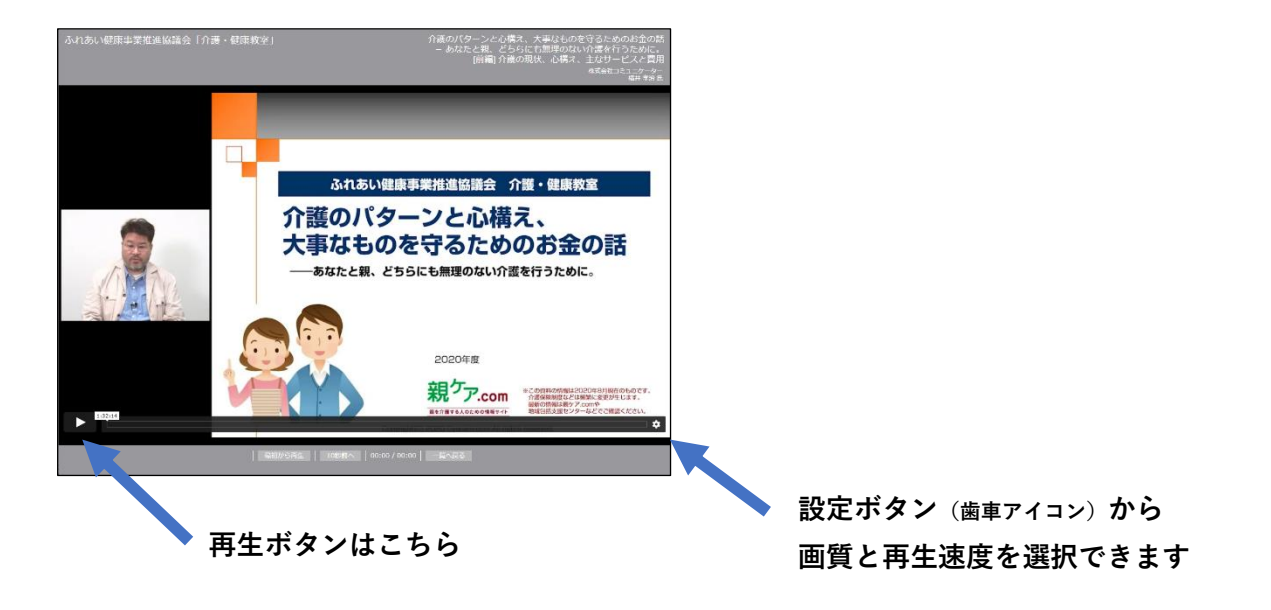

## Step5>>> 動画視聴後、視聴開始画面よりアンケート入力にご協力ください。

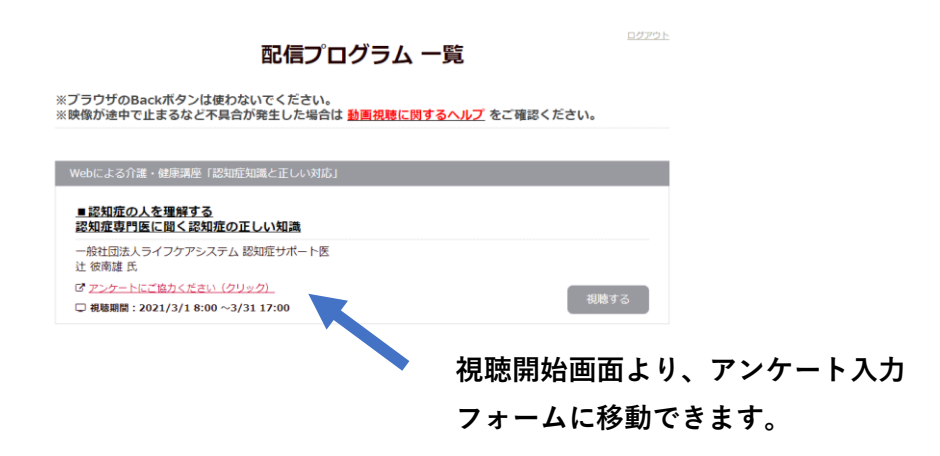

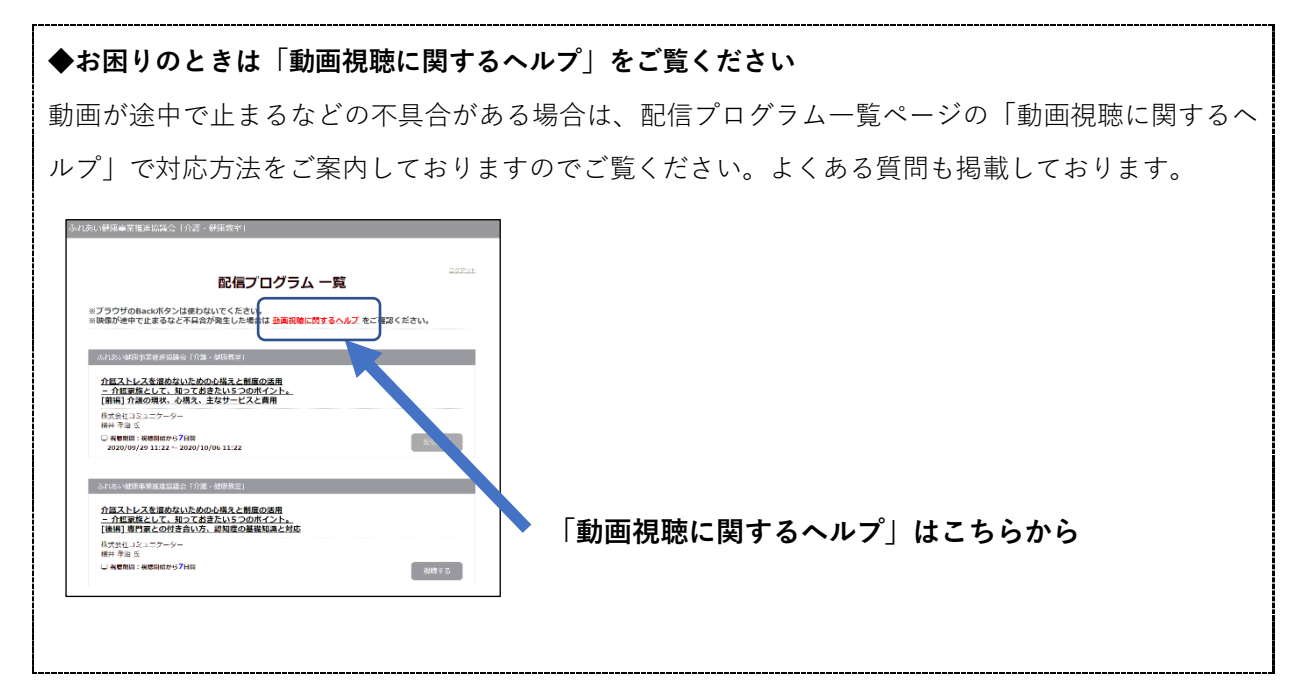